## 会員各位 AMMIAS 及び AMMIAS Plus をご利用の皆様へ

### AMMIAS 及び AMMIASPlus アップデートのお知らせ

下記の通り AMMIAS 及び AMMIASPlus のアップデートを行います。

## ※申請書の変更等については、10月初旬を予定しています。 アップデート内容については、下記をご確認ください。

◆アップデート予定について

クラウド版 (AMMIAS Ver. 3. 0. 8/AMMIAS Plus Ver. 5. 1. 1 をご利用の方 2018年9月28日 13:00頃 アップデート適用済です 最新 Ver. (AMMIAS Ver. 3. 0. 9/AMMIAS Plus Ver. 5. 1. 2)

ローカル版 (AMMIAS Ver. 2. 3. 0 以上 3. 0. 0 未満)をご利用の方 2018 年 9 月 28 日 13:00頃 アップデートを行っていただけます 最新 Ver. (AMMIAS Ver. 2. 3. 7)

≪今現在クラウド版をご利用されていない場合、下記の画面が表示されます≫

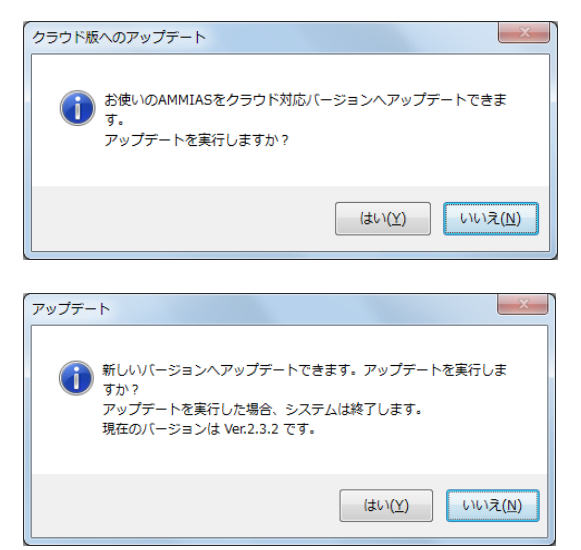

「はい」をクリックすると、クラウト版へのアップデートが始まります。 「いいえ」をクリックすると、クラウト版へのアップデートが始まらず、 下記画面が表示されます。

「はい」をクリックすると、今回対応のアップデートが始まります。 「いいえ」をクリックすると、今回対応のアップデートが始まりません。

# ◆対応内容

- ·同意書様式変更
- ・用紙印刷画面及び受療者情報同意書印刷画面にて診断書様式追加
- ・用紙印刷画面に施術報告書様式追加

◆詳しくは次ページをご確認ください

## ◆同意書の印刷について

平成 30 年 10 月度より、同意書の様式が変更となりました。 **それに伴い、両面での印刷が必要となります。** 

両面印刷機能が備わっていないプリンターに対応するため、AMMIASでは下記の手順が必要となります。 お手数をおかけいたしますが、何卒よろしくお願いいたします。

【印刷手順】

#### ①用紙印刷画面または受療者情報同意書印刷画面にて印刷画面を表示させ、実行をクリックし、 表面を印刷する

【用紙印刷から出力する場合】

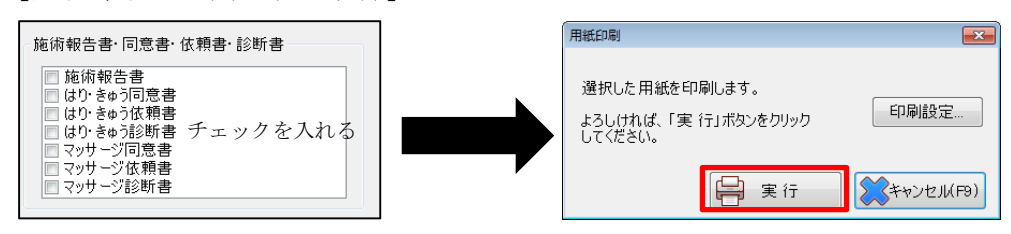

【受療者情報同意書印刷画面から出力する場合】

| ₩ 受痛者情報                                                                                                | 1 | 同意書・依頼書・診断書印刷                                        | ×     |
|----------------------------------------------------------------------------------------------------|---|------------------------------------------------------|-------|
| <ul> <li>◆ X線日前報</li> <li>ヘルプ(F1) 保険者登録(F5) 同意書印刷(F7) 常</li> <li>● 受療者情報</li> <li>● 登録日 201</li> </ul> |   | 同意書・依頼書・診断書を印刷します。<br>印刷対象を選択して、「実 行」ボタンをクリックしてください。 |       |
|                                                                                                    |   | はり・きゅう/マッサージ 同意書/依頼書/診断書<br>(はり・きゅう用 ▼               | Ē     |
|                                                                                                    |   | 実行    浸 プレビュー    💢 キャンセル                             | /(F9) |

② ①で印刷した同意書を、裏面印刷ができるように再度プリンターへセットする
 ※プリンターによって、仕様が異なりますので、印刷の向きなどにはご注意ください

③同意書をセットしたら「OK」をクリック

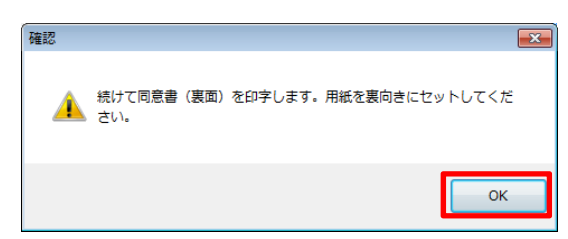

④「はい」をクリックして裏面を印刷する

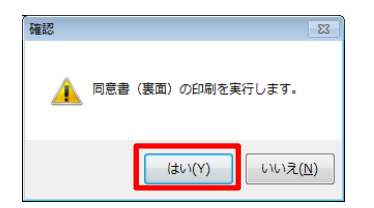

◆両面印刷機能があるプリンターをお持ちの場合

<u>受療者情報画面からの同意書出力に限り</u>、PCの設定をご変更いただくことで、両面を一括で印刷していただくことが可能です。

【設定方法】

デバイスとプリンター→該当プリンターの上で右クリック→印刷設定を選択→長辺とじに設定 ※上記設定を行うと、すべての印刷物が両面で出力されます。同意書印刷後は設定をお戻しいただくことを推奨いたします。